## How to access a practice test on the classroom computer or at home:

- 1. Go to <u>www.fsassessments.org</u>
- 2. Click student/family box
- 3. Click Practice Tests
- 4. Click Take Practice Tests
- 5. Leave both guest boxes checked and sign-in
- 6. Choose Grade Level
- 7. Choose Subject
- 8. Choose Display Options
- 9. Click "Select"
- 10. Click "Yes, Start My Test"

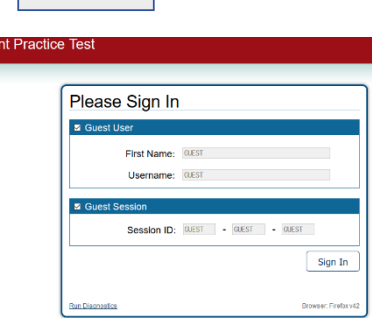

Students &

Families

Student Grade Level: Select Grade •

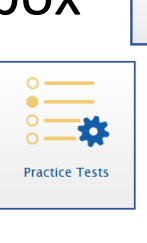

Select